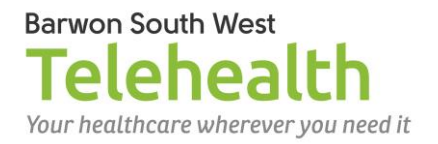

## Logging in to Video Call when you are the consulting clinician

## **Requirements**

- ✓ A good connection to the internet
- 🗸 A private, well-lit room
- <u>Current version</u> of Google Chrome web browser on a desktop or laptop (Windows or Mac), or Safari on an iPad
- ✓ Camera, speakers and microphone (often already built into laptops and tablets)

## Log in to Video Call in preparation for picking up a patient call

- 1. Start Google Chrome 🥑 from the desktop and navigate to <u>https://vcc.healthdirect.org.au</u>
- 2. Sign in using your health service email address and the password you created for yourself.
- 3. Click the appropriate Clinic Name to open the waiting area for the service your patient will be attending.
- 4. When in the waiting room, complete a test call from the right hand column by clicking

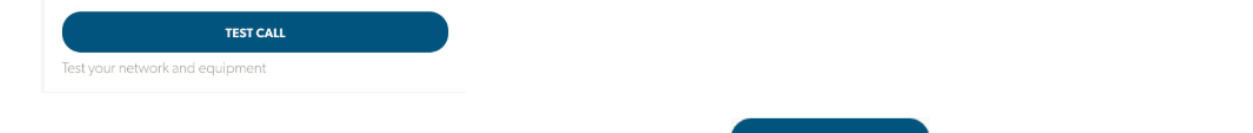

5. When the patient appears in your Waiting Area, click **JOIN CALL** to enter the Video Call.

## To refresh the call, if quality deteriorates

Click C REFRESH (top left) – and don't forget that the patient-end can do this as well

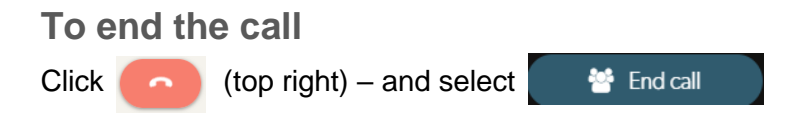